## Ranger ses messages

La fonction glisser/déposer n'existe pas dans l'interface Orange particulier, c'est réservé aux pros... dommage ! Il est donc impératif de passer par les boutons. C'est un peu plus long, mais ça fonctionne quand même !

- commencer par sélectionner les messages à archiver en cochant la case (1) en regard de chacun d'entre-eux
- cliquer ensuite sur le bouton déplacer vers (2)
- sélectionner un dossier de destination dans la liste proposée

Ça y est (3), les messages sont rangés !

| 🌁 reçus (17)               | supprimer                 | traiter comme                  | déplacer vers ਵ | autres fonctions                            | vue par        | ssanes 👄 |
|----------------------------|---------------------------|--------------------------------|-----------------|---------------------------------------------|----------------|----------|
| 📑 envoyés                  |                           |                                | corbeille       |                                             | ruo pui        | aaugea 🔹 |
| brouillons (11)            |                           | e de                           |                 | – <mark>e</mark> t                          | 🔻 date 💌       | taille 🔻 |
| indésirables               | 0                         | Gérard BIGOT                   | Factures Orange | t pièce jointe                              | 03/02/13 19:33 | 102.3 ko |
| asrbaille (204)            |                           | Gérara E207                    | temp            | ssage test                                  | 03/02/13 16:00 | 1.8 ko   |
| Corbeille (324)            |                           | Orange votre service cl        | nouveau dossier | re facture internet du 04/01/2013 est       | 04/01/13 21:40 | 17.5 ko  |
| mes dossiers <u>gerer</u>  | Orange votre service cli  |                                | ients V         | /otre facture internet du 04/12/2012 est    | 06/12/12 00:21 | 17.5 ko  |
| Factures Ora               | Laurent Colok Traductions |                                | [               | LDLC] Le mot du Président                   | 26/11/12 02:02 | 19.8 ko  |
| temp                       |                           |                                | N               | lewsletter de Colok Traductions             | 21/11/12 18:02 | 52.7 ko  |
|                            |                           | Orange votre service cli       | ients V         | /otre facture internet du 04/11/2012 est    | 05/11/12 14:53 | 14.9 ko  |
| 0% Sur 500 plus d'espace 2 |                           | Orange votre service cli       | ients V         | ts Votre facture internet du 04/10/2012 est |                | 15.0 ko  |
|                            |                           | Orange votre service cli       | ients V         | ts Votre facture internet du 04/09/2012 est |                | 15.0 ko  |
| aiertes SMS plus d'into -  |                           | Orange votre service clients V |                 | /otre facture internet du 04/08/2012 est    | 06/08/12 21:55 | 17.3 ko  |
| and apparts - article      |                           |                                |                 |                                             |                |          |

Noter qu'il est possible de créer un nouveau dossier depuis ce bouton déplacer vers

Divers : penser à visiter de temps en temps le dossier des indésirables, des fois que le filtre se soit trompé...

# **Gmail !**

Voici un autre très grand pourvoyeur d'adresses mail ! Les abonnés doivent se compter par millions... L'intérêt de Gmail est sa très grande disponibilité : la création d'une boîte ne demande que quelques minutes et la consultation des messages n'est pas académique.

### Se rendre sur Gmail

- ouvrir le navigateur et se rendre à l'adresse google.fr
- une fois la page d'accueil de Google ouverte, cliquer dans la ligne d'en haut sur le lien Gmail

| +Vous Reche | rche Images | Maps Play | YouTube | Actualités | Gmail | Drive | Agenda | Plus - |  |
|-------------|-------------|-----------|---------|------------|-------|-------|--------|--------|--|
|-------------|-------------|-----------|---------|------------|-------|-------|--------|--------|--|

Éventuellement, renseigner le login et le password pour pouvoir continuer...

Lorsque l'on débarque dans Gmail on est un peu surpris par la sobriété de son interface et on tâtonne un peu à trouver les commandes. Question d'entraînement ! En réalité, cette interface est contextuelle : il suffit de survoler ou de sélectionner un objet pour voir apparaître les commandes disponibles.

## Lire un message

|                                    | 1.12                                | 20                                 |              |                          |                                                    |                      |                |                |           |               |
|------------------------------------|-------------------------------------|------------------------------------|--------------|--------------------------|----------------------------------------------------|----------------------|----------------|----------------|-----------|---------------|
| Gmail -                            | = -1                                | <b>2</b>                           | 0 <u>3</u> i | 4                        | 5 \$6                                              | Plus *               | 1-4 sur 4      | < 2            | >         | ¢.            |
| NOUVEAU MESSAGE                    |                                     | 🖌 📩 📄 Foxit Corporation 🛛 Foxit Aw |              |                          | ward-Winning PDF Products At An Additional 15% Off |                      |                |                |           | 4 févr.       |
| HOUVENU MESONOL                    |                                     | Amazon Web Se                      | ervices      | AWS Newslette            | - January 201                                      | 3                    |                |                | 3         | 24 janv.      |
| Boîte de réception (3)             |                                     | Foxit Corporatio                   | on           | Foxit Delivers E         | nhanced PDF                                        | Document Secur       | ity Solution   |                | 1         | 24 janv.      |
| Important                          | 다 ☆ 📄                               |                                    |              |                          |                                                    |                      |                |                | e         | 14 janv.      |
| Tous les chats<br>Messages envoyés | Utilisé à 0 %<br>Utilisation de 0 G | Go des 10,1 Go dont voi            | us disposez  | © Google 2013 - <u>C</u> | onditions d'utilisation                            | n et confidentialité | Dernière activ | rité sur le cr | ompte : i | l y a 2 heure |
| Brouillons                         |                                     |                                    |              |                          |                                                    |                      |                |                |           | Détail        |

La topographie est très similaire à Orange : liste des dossiers à gauche, liste des messages à droite, barre de boutons (contextuelle) en haut.

(1) sélectionner selon une pré-sélection ou bien ligne par ligne

- (2) archiver, ranger
- (3) signaler comme spam
- (4) supprimer
- (5) déplacer vers un libellé
- (6) libellés, étiquetage des messages pour leur attribuer une catégorie, pour faciliter le tri...

Comme chez l'opérateur historique, la sélection se fait par cochage d'une case en regard de chaque message et un gros bouton donne accès à l'éditeur de nouveaux messages.

#### NOUVEAU MESSAGE

Comme chez Orange la lecture d'un message s'opère en cliquant sur sa ligne dans la liste. Finalement, nous sommes très peu dépaysés !